# Test6

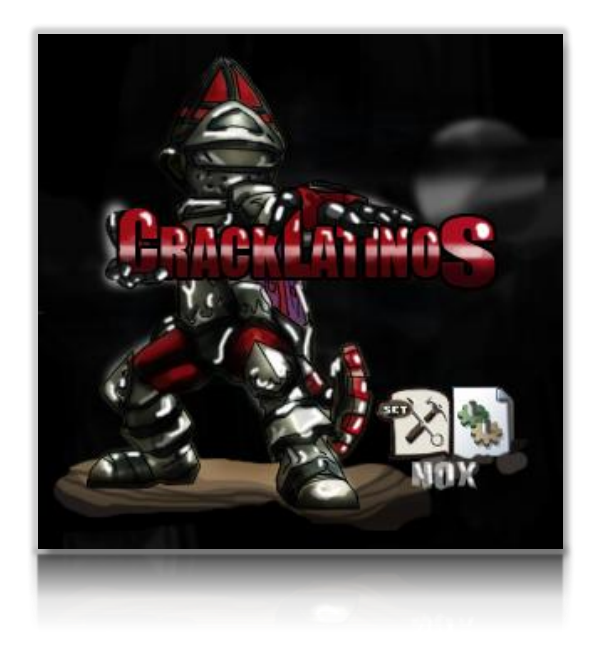

CONCURSO 1. OBJETIVO: Unpacking! PACKER: VMProtect v1.60 – 2.05 HERRAMIENTAS: OllyDBG v1.10, y PlugIns. PLUGINS FUNDAMENTALES:

> CommandBar v3.00.108 StrongOD v0.4.5.810 OllyDump v3.00.110

Break On Execution v1.1b

POR: NOX

**PE**: Test6.exe [VB 6.0]

### Enero - 2012

### Introducción

Haciendo este VMProtect para mi es un gran paso, pero no puedo decir que estoy satisfecho, es más dude mucho en mandarlo así y escribir este tute, pero bueno u.u, como dicen en la lista siempre es bueno que haya bastante tutes de algo que poco o ninguno.

El crédito por este tute se lo lleva karmany, ya que buscando información sobre VB, encontré un escrito de él y cómo reparaba la iat de un Themida creo que era, pero estoy seguro que no era un VMProtect. A esto se suma al tute de Guan de Dio que hizo sobre este packer, creo que si no hubiera leído esos escritos no lo pudiera haber resuelto. Muchas gracias a los dos! Un humilde Unpacking...

# Configuración del PlugIn

Para este packer es necesario usar el StronOD, esta configuración es la que uso por defecto, así qué, si me funciona, no cambio nada.

| StrongOL       | 0 v0.4.5.810          |     |                                | × |
|----------------|-----------------------|-----|--------------------------------|---|
| sO gOod,s<br>▼ | sO sTroNg!<br>HidePEB | ~   | !*Kill BadPE Bug               |   |
|                | !*PatchFloat          | •   | AdvEnumModule                  |   |
|                | Adv Ctrl+G            | Γ   | Anti Anti_Attach               |   |
| •              | *KernelMode           | ☑   | Skip Some Exceptions           | ; |
| Γ              | *ShowBar              | 7   | Remove EP one-shot             |   |
|                | Break On Tls          | Γ   | Break On Ldr                   |   |
| <b>v</b>       | Load Symbols          | •   | AutoUpdate                     |   |
| _⊂ <b>r</b> e  | eateProcess Optio     | n — |                                |   |
| •              | Normal                |     |                                |   |
| C              | CreateAsUser          |     | Super Mode                     |   |
| C              | CreateAsRestrict      |     |                                |   |
|                | Save                  |     | Cancel<br>ed by ????[CUG][RCT] |   |
|                |                       |     | iccp://www.unpack.cn           |   |

## Analizando

Ejecutamos.

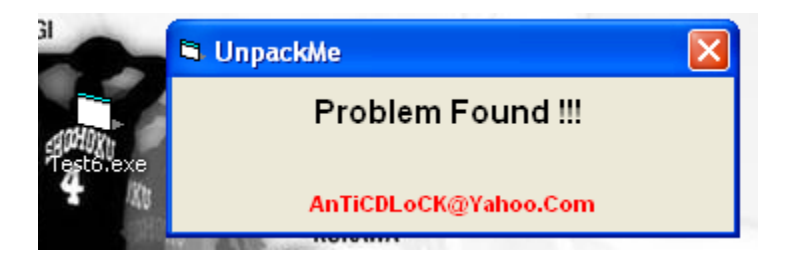

Analizamos con el PiD.

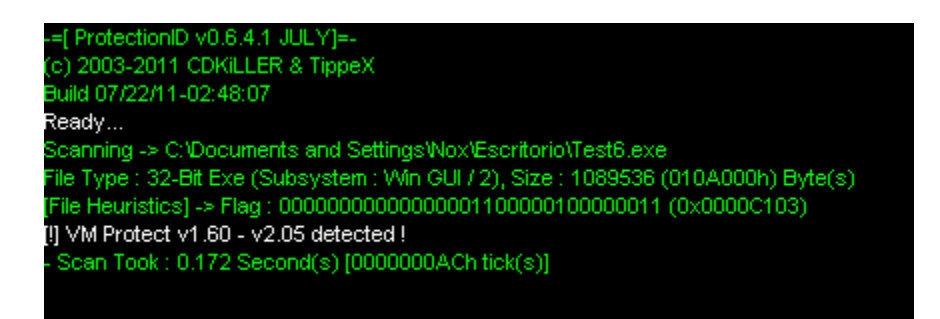

Nos sacó la versión.

## Unpackeando

Aquí es donde comienza el laburo. Abrimos el proggie dentro del OllyDBG...

| Address  | Hex dump    | Disassembly                |
|----------|-------------|----------------------------|
| 005F9A05 | E8 340A0000 | CALL Test6.005FA43E        |
| 005F9A0A | 3C F6       | CMP AL, ØF6                |
| 005F9A0C | 92          | XCHG EAX, EDX              |
| 005F9A0D | 06          | PUSH ES                    |
| 005F9A0E | F6          | 222                        |
| 005F9A0F | 8C2F        | MOV WORD PTR DS:[EDI], GS  |
| 005F9A11 | 6D          | INS DWORD PTR ES:[EDI], DX |
| 005F9A12 | 1C F3       | SBB AL. ØF3                |
| 005F9A14 | ^ E2 89     | LOOPD SHORT Test6.005F999F |
| 00000017 | 40          | THE DUTE DTD FORFEDIA DV   |

Este packer usa la tabla TLS para empezar a desempacarse, entonces para la resolución de este packer, se debe tener cómo obligación los PlugIns que he mencionado.

El VMProtect detecta los BPs, BPMs, HBPs, para poder usarlos debemos saber en que momento deben ser puestos, siendo así, el packer no lo detectará.

Ahí parados en el TLS CallBack...

Como todo, debemos llegar al OEP y lo primero que haría, sería poner un BPM on Access (Execution) en la sección .CODE, pero como sabemos este packer detecta los BPM así que debemos saber dónde ponerlos.

Los BPMs no son más que cambios en los permisos de una terminada región, es decir quitar o agregar permisos de escritura, lectura o acceso + el flag PAGE\_GUARD, cuando el progie accede a la región de memoria que queremos controlar, manda una notificación al depurador, generando que este pare, todo esto controlado nativamente por el Olly.

Para que el packer gestione los cambios que hemos hecho con estas banderas/flag, necesita obtener dicha información de las regiones de memoria, para esto puede usar la API VirtualQuery o también la API VirtualProtect u otra que desconozco o se me está pasando, pero estoy con un sueño ZzZzZzZz...

También sabemos que detecta los BPs, así que debemos ser cuidados al ponerlos, aparte de que este packer también emula las APIS, así que tenemos todo un espécimen.

Nos evitamos ese problema si ponemos un BP en VirtualProtectEx.

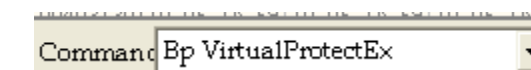

Damos F9 RUN.

| Address  | Hex | dump |          | Disasse | mbly    |     |          |           |      | Comment                      |
|----------|-----|------|----------|---------|---------|-----|----------|-----------|------|------------------------------|
| 7C801A61 | ٢ŝ  | 8BFF |          | MOV EDI | , EDI   |     |          |           |      |                              |
| 7C801A63 |     | 55   |          | PUSH EB | 2       |     |          |           |      |                              |
| 7C801A64 | H • | 8BEC |          | MOV EBP | , ESP   |     |          |           |      |                              |
| 7C801A66 | H • | 56   |          | PUSH ES | 1       |     |          |           |      |                              |
| 7C801A67 | 1 · | 8B35 | C412807C | MOV ESI | , DWORD | PTR | DS: E<&r | tdll.NtPr | otec | ntdll.ZwProtectVirtualMemory |

Para por primera vez, si vemos el stack  $\rightarrow$ 

| Address  | Value    | Comment                                         |
|----------|----------|-------------------------------------------------|
| 0012F664 | 7C801AEC | CALL to VirtualProtectEx from kernel32.7C801AE7 |
| 0012F668 | FFFFFFFF | hProcess = FFFFFFFF                             |
| 0012F66C | 005EB000 | Address = Test6.005EB000                        |
| 0012F670 | 000090E0 | Size = 90E0 (37088.)                            |
| 0012F674 | 00000004 | NewProtect = PAGE_READWRITE                     |
| 0012F678 | 0012FF98 | <pre>p0ldProtect = 0012FF98</pre>               |

Nada interesante... Seguimos con F9 RUN.

| Address  | Value    | Comment                                         |
|----------|----------|-------------------------------------------------|
| 0012F664 | 7C801AEC | CALL to VirtualProtectEx from kernel32.7C801AE7 |
| 0012F668 | FFFFFFF  | hProcess = FFFFFFFF                             |
| 0012F66C | 005EB000 | Address = Test6.005EB000                        |
| 0012F670 | 000090E0 | Size = 90E0 (37088.)                            |
| 0012F674 | 00000020 | NewProtect = PAGE_EXECUTE_READ                  |
| 0012F678 | 0012FF98 | <pre>pOldProtect = 0012FF98</pre>               |

Nada tampoco seguimos con F9 RUN, hasta ver lo siguiente  $\rightarrow$ 

| Address  | Value    | Comment                                                    |  |
|----------|----------|------------------------------------------------------------|--|
| 0012F5D0 | 7C801AEC | <pre>CALL to VirtualProtectEx from kernel32.7C801AE7</pre> |  |
| 0012F5D4 | FFFFFFFF | hProcess = FFFFFFF                                         |  |
| 0012F5D8 | 00401000 | Address = Test6.00401000                                   |  |
| 0012F5DC | 000012B8 | Size = 1288 (4792.)                                        |  |
| 0012F5E0 | 00000004 | NewProtect = PAGE READWRITE                                |  |
| 0012F5E4 | 0012FF04 | pOldProtect = 0012FF04                                     |  |

Si hubiéramos puesto un BPM en la sección .CODE que comienza en la dirección 00401000h, al pasar esta API el packer detectaría el cambio que hicimos y nos sacaría a patadas.

Entonces lo que debemos hacer es poner el BPM una vez que pase la comprobación del packer a la sección .CODE.

F9 RUN, otra vez.

| Address  | Value    | Comment                                         |
|----------|----------|-------------------------------------------------|
| 0012F5D0 | 7C801AEC | CALL to VirtualProtectEx from kernel32.7C801AE7 |
| 0012F5D4 | FFFFFFF  | hProcess = FFFFFFFF                             |
| 0012F5D8 | 00405000 | Address = Test6.00405000                        |
| 0012F5DC | 0000F60E | Size = F60E (62990.)                            |
| 0012F5E0 | 00000004 | NewProtect = PAGE_READWRITE                     |
| 0012F5E4 | 0012FF04 | LpOldProtect = 0012FF04                         |

Seguimos en la sección .CODE.

F9 RUN, otra vez.

| Address  | Value    | Comment                                         |
|----------|----------|-------------------------------------------------|
| 0012F5D0 | 7C801AEC | CALL to VirtualProtectEx from kernel32.7C801AE7 |
| 0012F5D4 | FFFFFFF  | hProcess = FFFFFFFF                             |
| 0012F5D8 | 00401000 | EAddress = Test6.00401000                       |
| 0012F5DC | 000012B8 | Size = 1288 (4792.)                             |
| 0012F5E0 | 00000020 | NewProtect = PAGE_EXECUTE_READ                  |
| 0012F5E4 | 0012FF04 | <pre>LpOldProtect = 0012FF04</pre>              |

F9 RUN de nuevo.

| Address Value Comment                                   |             |
|---------------------------------------------------------|-------------|
| OO12F5D0 7C801AEC CALL to VirtualProtectEx from kernel: | 32.7C801AE7 |
| 0012F5D4 FFFFFFFF hProcess = FFFFFFFF                   |             |
| 0012F5D8 00405000 Address = Test6.00405000              |             |
| 0012F5DC 0000F60E Size = F60E (62990.)                  |             |
| 0012F5E0 00000020 NewProtect = PAGE_EXECUTE_READ        |             |
| 0012F5E4 0012FF04 Lp01dProtect = 0012FF04               |             |

El packer sigue gestionando la protección a la determinada región de memoria.

F9 RUN.

| Address  | Value     | Comment                                                     |
|----------|-----------|-------------------------------------------------------------|
| 0012FBB4 | 7C801AEC  | <pre>_CALL to VirtualProtectEx from kernel32.7C801AE7</pre> |
| 0012FBB8 | FFFFFFFF  | hProcess = FFFFFFFF                                         |
| 0012FBBC | 02C70000  | Address = 02070000                                          |
| 0012FBC0 | 000060000 | Size = 6000 (24576.)                                        |
| 0012FBC4 | 00000020  | NewProtect = PAGE_EXECUTE_READ                              |
| 0012FBC8 | 0012FBF4  | pOldProtect = 0012FBF4                                      |

De aquí hacia delante ya no vuelve a tocar la sección .CODE, entonces para intentar llegar al OEP lo hacemos de la siguiente manera:

| Plugins                     | Op <u>t</u> ions | <u>W</u> indow | He     | lp                      |         |
|-----------------------------|------------------|----------------|--------|-------------------------|---------|
| <u>1</u> Analyze This       |                  | ۲              | LEMTWH | C / K                   |         |
| <u>2</u> Asm2Clipboard      |                  | •              |        | Comment                 |         |
| <u>3</u> Bookmarks          |                  | ▶_             |        |                         |         |
| <u>4</u> Break On Execution |                  |                | •      | Apply (for this session | n only) |

De esta forma, al poner un BPM on Access, parará sólo por on Execution.

Y ponemos el BPM en la sección .CODE.

| Test6<br>Test6                                                       |                                                           | PE he                                        | ader                         | Imag                              | R         | RWE                 |    |
|----------------------------------------------------------------------|-----------------------------------------------------------|----------------------------------------------|------------------------------|-----------------------------------|-----------|---------------------|----|
| Test6<br>Test6<br>Test6<br>Test6<br>Test6<br>Test6<br>Test6<br>Test6 | .rsrc<br>.idata<br>egemswqn<br>lvwkkgjj<br>.lol0<br>.lol1 | code<br>code<br>code<br>code<br>code<br>code | Actu<br>View<br>Dump<br>Dump | alize<br>in Disa<br>p in CPI<br>p |           | Enter               |    |
|                                                                      |                                                           |                                              | Sear                         | Ctrl+B                            |           |                     |    |
|                                                                      |                                                           |                                              | Set b                        | F2                                |           |                     |    |
|                                                                      |                                                           |                                              | Set n                        | nemory                            | / breakpo | int on <u>a</u> cce | SS |

Quitamos el BP del VirtualProtectEx, y damos F9 RUN.

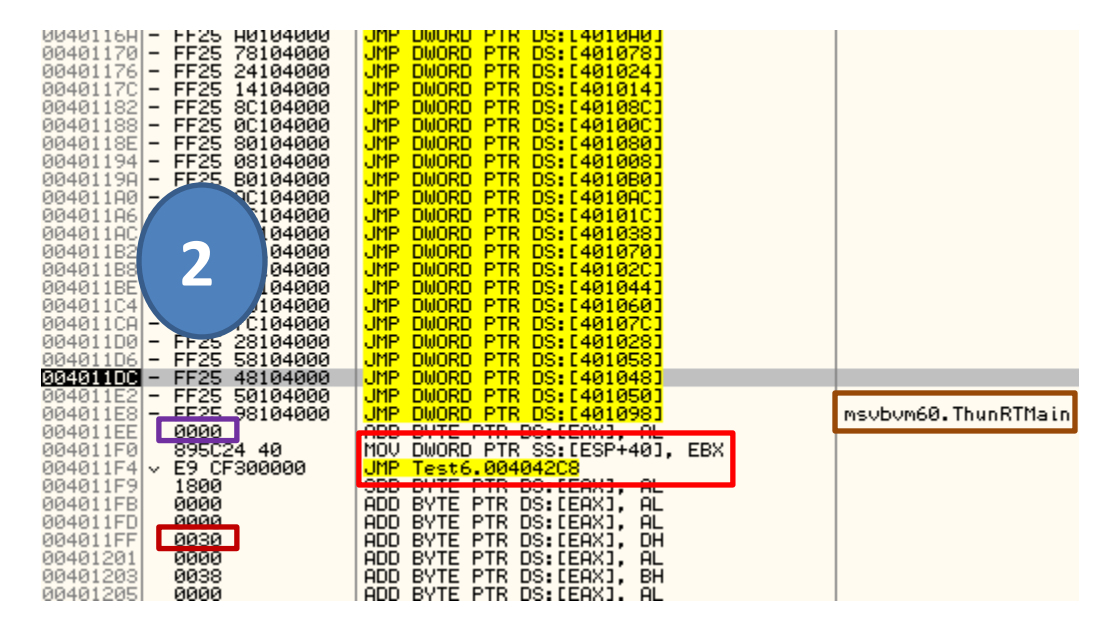

#### Uppss...!!!

Algo pasó aquí! Listemos lo que observamos en estos momentos.

Paramos en un JMP indirecto de la IAT, y más abajo vemos la función de la VM de VB que nunca cambian la entrada o la emulan (al menos nunca lo he visto yo).

- EIP en un JMP indirecto que no es ThunRTMain.
- ThunRTMain, primera función a ejecutarse en un VB (normalmente).
- 0x0000, En todo OEP "normal" de VB, encontramos estos bytes después del JMP ThunRTMain, y antes del OEP, es decir en el medio.
- Normalmente antes del OEP se encuentra los bytes 0x0000, y los JMPs indirectos de la IAT.
- Stolen Bytes!, aquí debería ir la siguiente instrucción: PUSH ADDR
  - CALL ThunRTMain
  - Siendo ADDR un puntero a la cadena "VB5!" (Sin comillas).
- Luego de la instrucción CALL (del OEP) encontramos en un determinada longitud de bytes más abajo, el byte 0x30.

De todo esto podemos deducir: <u>Reconstruir el OEP!!!!</u>

Para poder reconstruir debemos estar parados en el JMP indirecto a la función ThunRTMain.

Reiniciamos.

Hacemos todos los pasos hasta llegar al Paso1 es decir poner un Bp En VirtualProtectEx y llegar hasta aquí $\rightarrow$ 

| Address  | Value    | Comment                                         |  |
|----------|----------|-------------------------------------------------|--|
| 0012F5D0 | 7C801AEC | CALL to VirtualProtectEx from kernel32.7C801AE7 |  |
| 0012F5D4 | FFFFFFFF | hProcess = FFFFFFFF                             |  |
| 0012F5D8 | 00401000 | Address = Test6.00401000                        |  |
| 0012F5DC | 000012B8 | Size = 12B8 (4792.)                             |  |
| 0012F5E0 | 00000004 | NewProtect = PAGE_READWRITE                     |  |
| 0012F5E4 | 0012FF04 | pOldProtect = 0012FF04                          |  |

Nos vamos a la dirección JMP indirecto a la función ThunRTMain  $\rightarrow$  004011E8h, y ponemos un HE.

| Address                                                                                                    | Hex dump                                                                                                    | Disassembly                                                                                                    |                                                                                           | Comment                                                                                                  |                                                                                                    |
|----------------------------------------------------------------------------------------------------|----------------------------------------------------------------------------------------------------|----------------------------------------------------------------------------------------------------|-------------------------------------------------------------------------------------------|----------------------------------------------------------------------------------------------------|----------------------------------------------------------------------------------------------------|
| 004401146<br>004401162<br>004401182<br>004401182<br>004401182<br>004401104<br>004401104<br>004401104<br>004401104<br>004401100<br>004401102<br>004401102<br>004401102<br>004401102<br>004401102<br>004401102<br>004401102<br>004401102<br>004401102<br>004401102<br>004401102<br>004401102<br>004401102<br>004401102<br>004401102<br>004401102<br>004401102<br>004401102<br>004401102<br>004401102<br>004401102<br>004401102<br>004401102<br>004401203<br>004401203 | - FF25 HC184000<br>- FF25 38184000<br>- FF25 70184000<br>- FF25 70184000<br>- FF25 20104000<br>- FF25 44104000<br>- FF25 44104000<br>- FF25 70104000<br>- FF25 781844000<br>- FF25 581844000<br>- FF25 58184400<br>- FF25 58184400<br>- FF25 58184400<br>- FF25 58184400<br>0000<br>0000<br>0000<br>0000<br>0000<br>0000<br>00 | UHP DWURD PTR DS: [40104]           UHP DWURD PTR DS: [40108]           UHP DWURD PTR DS: [40108]           UHP DWURD PTR DS: [401070]           UHP DWURD PTR DS: [401070]           UHP DWURD PTR DS: [401070]           UHP DWURD PTR DS: [401070]           UHP DWURD PTR DS: [401060]           UHP DWURD PTR DS: [401070]           UHP DWURD PTR DS: [401070]           UHP DWURD PTR DS: [401080]           UHP DWURD PTR DS: [401080]           UHP DWURD | Backup<br>Copy<br>Binary<br>Assemble<br>Label<br>Comment                                  | msubum60.734E98E0<br>msubum60.734E99CF<br>msubum60.734E99CF<br>msubum60.734E99E2<br>59469564<br>59469564 | <b>*</b><br>•                                                                                                    |
| 00401209<br>00401209<br>00401208<br>00401213<br>00401213<br>00401213<br>00401215<br>00401215<br>00401215<br>00401223<br>00401223<br>00401223<br>00401229<br>00401229<br>00401229                                                                                                    | 0000<br>0053 9E<br>BA 128093F6<br>41<br>95<br>BD 512DD3A5<br>BD 512DD3A5<br>0000<br>0001<br>0000<br>000465 72<br>53<br>- 74 79<br>1098]=734235A4 (ms                                                                                                    | HUD BYTE PTR DS:LEAAJ, F<br>ADD BYTE PTR DS:LEAXJ, F<br>ADD BYTE PTR DS:LEAXJ, F<br>ADD EVTE PTR DS:LEAXJ, F<br>NOV EDX, F693801E<br>INC ECX, EBP<br>MOU EBP, A5D32D51<br>TEST EAX, 8F<br>ADD BYTE PTR DS:LEAXJ, F<br>ADD BYTE PTR DS:LEAXJ, F<br>ADD BYTE PTR DS:LEAXJ, F<br>ADD BYTE PTR DS:LEAXJ, F<br>ADD BYTE PTR SS:LEBP+721<br>PUSH EBX<br>JF SHORT Test6,00401205<br>vbvm60.734235A4)                                                                                                    | Breakpoint<br>Run trace<br>Eollow<br>New origin here<br>Go to<br>Thread<br>Follow in Dump | ,<br>Enter<br>e Ctrl+Gray *                                                                              | <ul> <li><u>Ioggle</u></li> <li><u>C</u>onditional</li> <li>Conditional log</li> <li><u>R</u>un to selection</li> <li>Memory, on <u>a</u>ccess</li> <li>Memory, on <u>w</u>rite</li> <li><u>H</u>ardware, on execution</li> </ul> |

Hay 2 razones por lo que hacemos esto aquí.

- Primero al llegar al Punto1, ya fue desencriptado los bytes de la sección .CODE y la vemos como en la imagen anterior, si viéramos la sección antes del Punto1 encontraríamos basura.
- Cuando llegamos en el Punto1, ya pasamos la comprobación de los HBPs, y podemos poner uno sin ningún temor a que nos detecte.

F9 y RUN. Luego de terminar el último break de VirtualProtectEx haciendo referencia la sección .CODE (00405000h), rompe por el HE.

| 004011DC - FF25 48104000<br>004011E2 - FF25 50104000 | JMP DWORD PTR DS:[401048]<br>JMP DWORD PTR DS:[401050] |                     |
|------------------------------------------------------|--------------------------------------------------------|---------------------|
| 004011E8 - FF25 98104000                             | JMP DWORD PTR DS:[401098]                              | msvbvm60.ThunRTMain |
| 004011EE 0000                                        | ADD BYTE PTR DS:[EAX], AL                              |                     |
| 004011F0 895C24 40                                   | MOV DWORD PTR SS:[ESP+40], EBX                         |                     |
| 004011F4 v E9 CF300000                               | JMP Test6.004042C8                                     |                     |
| 004011F9 <b>1800</b>                                 | SBB BYTE PTR DS:[EAX], AL                              |                     |
| 004011FB 0000                                        | ADD BYTE PTR DS:[EAX], AL                              |                     |
| 004011FD 0000                                        | ADD BYTE PTR DS:[EAX]. AL                              |                     |
| 004011FF 0030                                        | ADD BYTE PTR DS:[EAX], DH                              |                     |

#### Si miramos el Stack

| Address                                                                          | Value                                                                            | Commer                                  | ıt                                                              |                                 |        |
|----------------------------------------------------------------------------------|----------------------------------------------------------------------------------|-----------------------------------------|-----------------------------------------------------------------|---------------------------------|--------|
| 0012FF28                                                                         | 004121FC                                                                         | Test6.                                  | .004121FC                                                       |                                 |        |
| 0012FF2C<br>0012FF30<br>0012FF34<br>0012FF38<br>0012FF3C<br>0012FF40<br>0012FF44 | 004013D4<br>73479E37<br>005126CA<br>FFFE1000<br>004D97CD<br>9AAB76F4<br>F3342014 | Test6.<br>msvbvn<br>Test6.<br>Test6.    | Address<br>Show <u>A</u> SCII dump<br>Show <u>U</u> NICODE dump | ۶                               |        |
| 0012FF48<br>0012FF4C<br>0012FF50<br>0012FF54<br>0012FF58                         | 0012FF5C<br>099E49A1<br>7C98E174<br>7C927559<br>004DB890                         | ntdll.<br><mark>RETURN</mark><br>Test6. | Copy to clipboard<br>Modify                                     | Ctrl+C                          |        |
| 0012FF5C<br>0012FF60<br>0012FF64<br>0012FF68<br>0012FF66<br>0012FF6C             | 004ACEDF<br>004ACEDB<br>F3342014<br>0012FF7C<br>099E49A0<br>20996620             | Test6.<br>Test6.                        | Test6.<br>Test6.                                                | Edit<br>Push DWORD<br>Pop DWORD | Ctrl+E |
| 0012FF74<br>0012FF78<br>0012FF78                                                 | 0000006F<br>004D9667<br>008CCC6C                                                 | Test6.                                  | Search for binary string                                        | Ctrl+B                          |        |
| 0012FF80<br>0012FF84<br>0012FF88                                                 | 00000000<br>F3342014<br>0012FF9C                                                 |                                         | Go to ESP<br><u>G</u> o to expression                           | *<br>Ctrl+G                     |        |
|                                                                                  |                                                                                  |                                         | Eollow in Disassembler                                          | Enter                           |        |
|                                                                                  |                                                                                  |                                         | Eollow in Dump                                                  |                                 |        |

Volcamos la dirección 004013D4h.

Comenzamos a reparar el OEP, haciendo lo siguiente.

| 004011E2         -         FF25         50104000           004011E2         -         FF25         98104000           004011E         0000         00401         95024         40           004011F0         895024         40         96401         9600           004011F4         E9         CF300000         96401         9600           004011F9         1800         9600         96401         9600           004011F9         0000         9600         96401         9600           004011F5         9000         9600         96401         9600           004011F5         9000         9600         96401         9600 | JMP DWORD PTR DS:[401050]<br>JMP DWORD PTR DS:[401098]<br>ADD BYTE PTR DS:[EAX], AL<br>MOV DWORD PTR SS:[ESP+40],<br>JMP Test6.004042C8<br>SBB BYTE PTR DS:[EAX], AL<br>ADD BYTE PTR DS:[EAX], AL<br>ADD BYTE PTR DS:[EAX], AL<br>ADD BYTE PTR DS:[EAX], AL<br>ADD BYTE PTR DS:[EAX], AL | <u>B</u> ackup<br>Copy<br>Binary<br>Assemble            | msubum60.Ti | Space           |
|----------------------------------------------------------------------------------------------------|----------------------------------------------------------------------------------------------------|---------------------------------------------------------|-------------|-----------------|
| 004011FF 0030<br>00401201 0000<br>00401203 0038<br>00401205 0000<br>00401207 0000<br>00401207 0000<br>00401208 0053 9E<br>00401208 0053 9E<br>00401208 BA 1E8093F6<br>00401213 41                                                                                                    | ADD BYTE PTR DS:[EAX], DH<br>ADD BYTE PTR DS:[EAX], AL<br>ADD BYTE PTR DS:[EAX], AL<br>ADD BYTE PTR DS:[EAX], AL<br>ADD BYTE PTR DS:[EAX], AL<br>ADD BYTE PTR DS:[EAX], AL<br>ADD BYTE PTR DS:[EBX], AL<br>ADD BYTE PTR DS:[EBX-62], [<br>MOV EDX, F693801E<br>INC ECX                   | Assemble<br>Label<br>Comment<br>Breakpoint<br>Run trace |             | Space<br>:<br>; |
|                                                                                                    |                                                                                                    | New origin h                                            | ere         | Ctrl+Gra        |

Luego parchamos por estas instrucciones  $\rightarrow$ 

| 004011D0 - FF25 481040                                            | 00 JMP DWORD PTR DS: [401048]                                                           |                            |
|-------------------------------------------------------------------|-----------------------------------------------------------------------------------------|----------------------------|
| 004011E2 - FF25 501040<br>004011E8 - FF25 981040<br>004011EF 0000 | 00 JMP DWORD PTR DS:[401050]<br>00 JMP DWORD PTR DS:[401098]<br>00 BYTE PTR DS:[F9X], 0 | msvbvm60.ThunRTMain        |
| 004011F0 68 D4134000<br>004011F5 E8 EEFFFFF                       | PUSH Test6.004013D4<br>CALL Test6.004011E8                                              | JMP to msvbvm60.ThunRTMain |

Luego hago un POP DWORD dos veces en el stack para que quede bonito ;)

| Address   | Value    | Comm | ent                         |         |   |
|-----------|----------|------|-----------------------------|---------|---|
| 0012FF28  | 004121FC | Test | C 00440456                  |         | 1 |
| 0012FF2C  | 004013D4 | Test | Address                     |         | í |
| 0012FF30  | 73479E37 | msvb |                             |         |   |
| 0012FF34  | 005126CA | Test | Show <u>A</u> SCII dump     |         |   |
| 0012FF38  | FFFE1000 |      | Show UNICODE dump           |         |   |
| 0012FF3C  | 004D97CD | Test |                             |         |   |
| 0012FF40  | 9AAB76F4 |      | Lock stack                  |         |   |
| 0012FF44  | F3342014 |      |                             |         |   |
| D012FF48  | 0012FF5C |      | Construction of the base of | chile c |   |
| 0012FF4C  | 099E49A1 |      | Copy to clipboard           | Ctri+C  |   |
| 0012FF50  | 7C98E174 | ntdl | Modify                      |         |   |
| 0012FF54  | 7C927559 | RETU | <u>H</u> odil y             |         | 7 |
| 0012FF58  | 004DB890 | Test | Edit                        | Ctrl+E  |   |
| 0012FF5C  | 004ACEDF | Test |                             |         |   |
| D012FF60  | 004ACEDB | Test | Push DWORD                  |         |   |
| D012FF64  | F3342014 |      | Peo DWORD                   |         |   |
| 001 DEECO | 00125520 |      | FOP DWORD                   |         |   |

Quiten el BP a VirtualProtectEx, y para probar podemos hacer F9 RUN, y ver cómo corre pero NO lo haremos en estos momentos, primero le echaremos una miradita a los JMPs Indirectos.

| Huditeps                                                                                                    | Disassembly                                                                                                    | Descritation                                                                                                    |
|----------------------------------------------------------------------------------------------------|----------------------------------------------------------------------------------------------------|----------------------------------------------------------------------------------------------------|
| 0040108A<br>0040109E<br>004011BE<br>004011F5<br>00401740                                                                                                    | CALL E8417D91<br>CALL E84684A5<br>JMP DWORD PTR DS:[401044]<br>CALL Test6.004011E8<br>CALL Test6.004011E8<br>CALL 02405755                                                                                                    | (Initial CPU selection)<br>msvbvm60.ThunRTMain                                                                                                    |
| 00401CEE                                                                                                    | CALL DWORD PTR DS: [401028]                                                                                                    | DS: F004010281=02F20892                                                                                                    |
| 00401CFF<br>00401D21<br>00401D21<br>00401D21<br>00401D20<br>00401D5D<br>00401D5D<br>00401D5D<br>00401D90<br>00401D97<br>00401D97<br>00401D92<br>00401D92<br>00401E79<br>00401E99<br>00401E99<br>00401E98<br>00401E98<br>00401E98<br>00401E98<br>00401E98<br>00401E98<br>00401E98 | CALL DWORD PTR DS: [401028]<br>CALL DWORD PTR DS: [40107C]<br>CALL DWORD PTR DS: [401060]<br>CALL DWORD PTR DS: [401044]<br>CALL DWORD PTR DS: [40102C]<br>CALL DWORD PTR DS: [401070]<br>CALL DWORD PTR DS: [401070]<br>CALL DWORD PTR DS: [40104C]<br>CALL DWORD PTR DS: [401080]<br>CALL DWORD PTR DS: [401080]<br>CALL DWORD PTR DS: [401080]<br>CALL DWORD PTR DS: [401080]<br>CALL DWORD PTR DS: [401080]<br>CALL DWORD PTR DS: [401080]<br>CALL DWORD PTR DS: [401082]<br>CALL DWORD PTR DS: [401082]<br>CALL DWORD PTR DS: [401083]<br>CALL DWORD PTR DS: [401083]<br>CALL DWORD PTR DS: [401083]<br>CALL DWORD PTR DS: [401083]<br>CALL DWORD PTR DS: [401083]<br>CALL DWORD PTR DS: [401082]<br>CALL DWORD PTR DS: [401082]<br>CALL DWORD PTR DS: [401082]<br>CALL DWORD PTR DS: [401083]<br>CALL DWORD PTR DS: [401083]<br>CALL DWORD PTR D | DS: [00401028]=02E20892<br>DS: [0040107]=02E70000<br>DS: [00401060]=02E60000<br>DS: [00401064]=02E3073F<br>DS: [0040102C]=02E208C0<br>DS: [0040102C]=02E208C0<br>DS: [00401070]=02E6095E<br>DS: [00401070]=02E800FD<br>DS: [00401080]=02E800FD<br>DS: [00401080]=02E800FD<br>DS: [00401080]=02E7088D<br>DS: [00401080]=02E7088D<br>DS: [00401080]=02E10408<br>DS: [00401080]=02E10408<br>DS: [00401080]=02E10409<br>DS: [00401080]=02E8016D<br>DS: [00401080]=02E8016D<br>DS: [0040108C]=02E8016D<br>DS: [0040108C]=02E8016D<br>DS: [0040108C]=02E8016D<br>DS: [0040108C]=02E8016D<br>DS: [0040108C]=02E8016D<br>DS: [0040108C]=02E8016D<br>DS: [0040108C]=02E8016D<br>DS: [0040108C]=02E8016D<br>DS: [0040108C]=02E8016D<br>DS: [0040108C]=02E8002C<br>DS: [00401080]=02E8002C |
| 00401F07<br>00410FF7                                                                                                    | CALL DWORD PTR DS:[401078]<br>CALL 800AC093                                                                                                    | DS:[00401078]=02E60ABC                                                                                                    |

Ufa!, si entramos a algún call vemos que esta aplicación usa CALLs indirectos de los que ocupan 6 bytes XD.

Bien con esta Info podemos darle F9 RUN, y vemos cómo hemos reconstruido de manera correcta el OEP  $\odot$ .

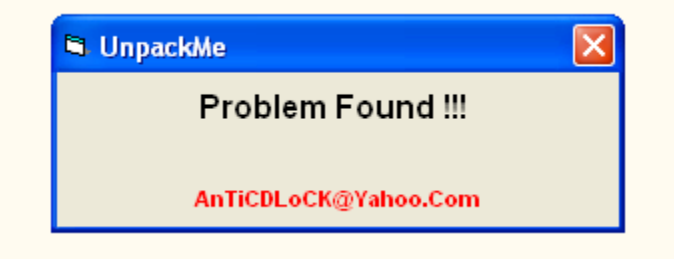

La debilidad que mencionaba antes es que al poner nosotros su VM es decir la DLL MSVBVM60.DLL en la misma carpeta que el proggie, le dará prioridad a esta y será cargada por el ejecutable en vez de la del sistema, lo podemos ver en la subventana Executables.

Para eso pongamos el proggie dentro de algún directorio, y dentro de ella la DLL MSVBVM60.DLL.

Cómo el packer emula las APIS, lo que haríamos es modificar el *head of the functions* de la DLL, haciendo un CALL hacia su misma dirección.

Hagamos una Prueba.

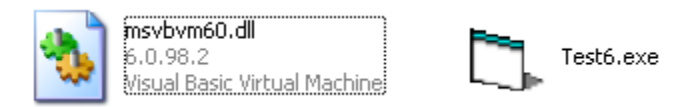

Una de las funciones muy muy usadas es la \_\_vbaFreeStr.

Cargamos la DLL y hacemos la modificación a esa función.

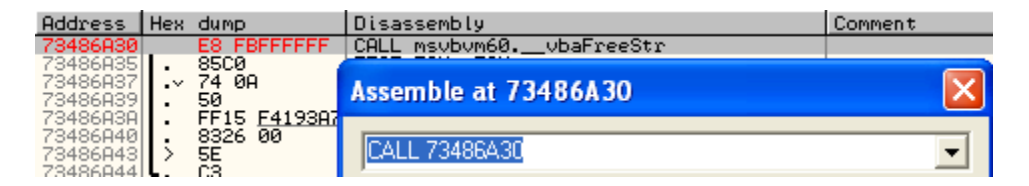

Y ahí está, cambiamos, el mismo Olly nos da la referencia a la dirección que hemos hecho el CALL y el nombre de la función.

Guardamos los cambios y cargamos el proggie, llegando hasta el Punto2, no olvidándonos de sacar el HE por si no lo hemos hecho.

| 00101100   | 1160        | 11101000 | 0.0   | Dwon D |       | 00101010111  |   |       |
|------------|-------------|----------|-------|--------|-------|--------------|---|-------|
| 004011C4 - | FF25        | 60104000 | JMP   | DWORD  | PTR   | DS: [401060] | _ |       |
| 004011CA - | FF25        | 70104000 | JMP   | DWORD  | PTR   | DS: [40107C] |   |       |
| 00401100 - | FF25        | 28104000 | JMP   | DWORD  | PTR   | DS: [401028] |   | '     |
| 00401106 - | FF25        | 58104000 | JMP   | DWORD  | PTR   | DS: [401058] |   |       |
| 004011DC - | FF25        | 48104000 | JMP   | DWORD  | PTR   | DS: [401048] |   |       |
| 004011E2 - | <b>FF25</b> | 50104000 | JMP   | DWORD  | PTR   | DS: [401050] |   |       |
| 004011E8 - | FF25        | 98104000 | JMP   | DWORD  | PTR   | DS: [401098] |   | ms    |
| 004011101  |             | 20101000 | 1.000 | 000110 | 1 111 | 00101010101  |   | 1.055 |

Ahora buscamos, en cual entrada está esa API jeje :P.

| Address  | Hex dump        | Disassembly                |
|----------|-----------------|----------------------------|
| 004011A0 | - FF25 AC104000 | JMP DWORD PTR DS: [4010AC] |
| 004011A6 | - FF25 1C104000 | JMP DWORD PTR DS: [40101C] |
| 004011AC | - FF25 38104000 | JMP DWORD PTR DS: [401038] |
| 004011B2 | - FF25 70104000 | JMP DWORD PTR DS: [401038] |

Bueno yo ahorro el trabajo, un FOLLOW

| Address  | Hex dump    | Disassembly             |
|----------|-------------|-------------------------|
| 02E80E64 | E8 C75B6070 | CALL msvbvm60vbaFreeStr |
| 02E80E69 | 60          | PUSHAD                  |
| 02E80E6A | 66:8BCA     | MOV CX, DX              |
| 02E80E6D | B6 01       | MOV DH, 1               |

Aja! Esto nos facilita todo, ahí podríamos irnos al ImportRec (previamente reparada el OEP) y usar la opción TraceLevel1 y obtendríamos que entrada es la correcta.

Ahora cómo no somos adivinos, no sabemos todas las APIs que son usadas en este proggie.

Para esto! Me cree un Script, que modifica el Head of Functions de la DLL según el rango que le ponga. ☺

Como la explicación de este Script escapa el objetivo de tute, ya que, el COMO HACERLO ya lo mencioné. Sólo haré unos pantallazos de lo que deben saber.

```
32 ADD AofName, bMSDLL
33 ADD AofFun, bMSDLL // Como es RVA.
34 SUB AofName, 4 // Rango FINAL?
35 MOV Val, OFF, 1
36
37 ADD AofFun, 50 //Rango de Inicio
```

Ahí tenemos el Rango de inicio y el final, no recomiendo tocar el rango final para nada, pero si el de inicio le diremos, que 50 bytes después de la primera función comience a remplazar el Head.

50h / 4h = 14h

Es decir las primeras 14 funciones no serán tocadas, todas las demás posteriores sí.

```
69 0xFFXX:
70 //MOV eip, Addy1
71 GN Addy1
72 LOG $RESULT_2
73 LOG Va1
74 MOV [Addy1], Va1, 1
75
76 DEC Va1
77
78 CMP AofFun, AofName
79 JZ Fina1
80 ADD AofFun, 4
81 JMP Bucle
```

No todas las funciones tienen cómo longitud de la misma 5 bytes, tamaño requerido para el CALL que rescribiremos, entonces lo que haremos es poner el valor de 0xFF, e irá disminuyendo según encuentre más funciones con menos de 5bytes. Para saber que funciones son, las logeo así que, nos vamos a esa ventana y ahí encontraremos esa información.

Sin más floro, abrimos la DLL MSVBVM60.DLL (que está en nuestro directorio), y mandamos el script!

Aceptamos el MSGBOX que aparece al terminar el script, y nos vamos a la ventana LOG.

| COOHTHEO | Entry point of debugged bit            |
|----------|----------------------------------------|
|          | <pre>\$RESULT_2:vbaVarVargNofree</pre> |
|          | Val: 000000FF                          |
|          | & DECHLT 2. Ebl ( by south load        |
|          | AVESOFT_5: EDETDIaryon toad            |
|          | Val: 000000FE                          |
|          | <pre>\$RESULT_2: VarPtr</pre>          |
|          | Val: 000000FD                          |
|          | <pre>\$RESULT_2: _ad.j_fpatan</pre>    |
|          | Val: 000000FC                          |
|          | <pre>\$RESULT_2: _ad.i_fptan</pre>     |
|          | Val: 000000FB                          |

Y ahí están las funciones que se han escrito los valores indicados en la imagen.

Lo guardamos en un fichero de texto para no perderlo.

Ahora si miramos el directorio apareció la DLL que hemos modificado, la cambiamos al nombre original "MSVBVM60.DLL", y cargamos nuestro proggie.

Llegamos al Paso3 y hacemos el Paso4 por seguridad.

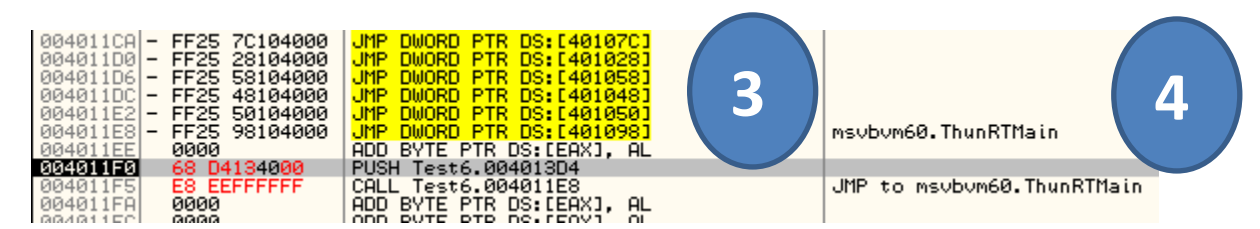

Ahí estamos si comenzamos a revisar los JMPs Indirectos, nos daremos cuenta que las primera línea está el CALL a la función que sería la correcta para cada entrada.

Para proseguir, debemos hacer el DUMP.

| 0 | OllyDump - Test6.exe 👂     |          |          |          |                   |          |        |                 |       |        |                 |
|---|----------------------------|----------|----------|----------|-------------------|----------|--------|-----------------|-------|--------|-----------------|
|   |                            |          |          |          |                   |          |        |                 |       |        |                 |
|   | Start <u>A</u> d           | dress:   | 40000    | )        | <u>S</u> ize      | : 20A    | 000    |                 |       |        | D <u>u</u> mp   |
|   | Entry Po                   | oint:    | 205D3    | 4        | -> <u>M</u> odify | : 11F    | 0      | <u>G</u> et EIP | as OE | P      | Ca <u>n</u> cel |
|   | Base of <u>C</u> ode: 1000 |          |          | Base of  | <u>D</u> ata:     | 3000     |        |                 |       |        |                 |
|   | 💌 <u>F</u> ix Ra           | w Size   | & Offset | of D     | ump Image         | :        |        |                 |       |        |                 |
|   | Section                    | Virtual  | Size     | Virt     | ual Offset        | Raw      | Size   | Raw Off         | set   | Cha    | aractaristics   |
|   |                            | 0001F    | 7000     | 000      | )01000            | 0001     | -000   | 000010          | 00    | EOC    | 000040          |
|   | .rsrc                      | 00000    | )8C4     | 000      | 20000             | 0000     | J8C4   | 0002000         | 00    | C00    | 000040          |
|   | .idata 👘                   | 00001    | 000      | 000      | )21000            | 00001000 |        | 0002100         | 00    | C00    | 000040          |
|   |                            | 00101    | 000      | 00022000 |                   | 00101000 |        | 00022000 E00    |       | E00    | 000040          |
|   | egems 000C7000 0           |          | 001      | 00123000 |                   | 000C7000 |        | 00123000 E00    |       | 000040 |                 |
|   | lvwkkaji 00001000 0        |          | 001      | EA000    | 0000              | 1000     | 001EA0 | 00              | E00   | 000040 |                 |
|   | .lol0                      | 00009    | 30E 0    | 001      | EB000             | 0000     | 30E 0  | 001EB0          | 00    | 600    | )00060          |
|   | .lol1                      | 00014    | 171F     | 001      | F5000             | 0001     | 471F   | 001F50          | 00    | E20    | 000020          |
|   | Rebui                      | ld Impor | i.       |          |                   |          |        |                 |       |        |                 |

Luego abrimos el ImportRec, ponemos el OEP, 0x11F0 y damos IAT Auto Search.

| IAT Infos needed |                 |  |  |  |  |  |  |  |
|------------------|-----------------|--|--|--|--|--|--|--|
| 0EP 000011F0     | IAT AutoSearch  |  |  |  |  |  |  |  |
| RVA 00001000     | Size 00000088   |  |  |  |  |  |  |  |
| Load Tree Save 1 | ree Get Imports |  |  |  |  |  |  |  |

Ahí tenemos los datos correctos (aunque el Size es 0xB4, pero bue... los otros 4 bytes son puros ceros :)

Luego clic a "Get Imports".

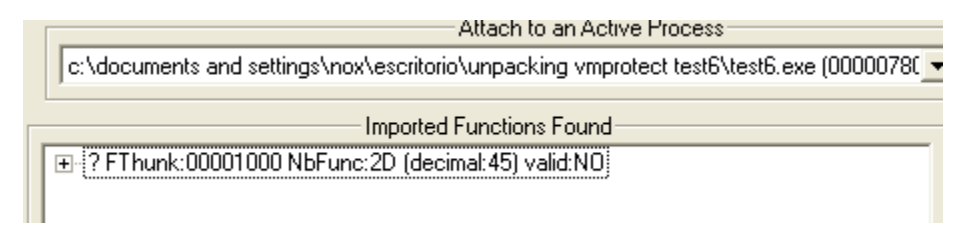

Bueno... así es la vida

Desplegamos, y sombreamos todos desde el inicio.

→ ? FThunk:00001000 NbFunc:2D (decimal:45) valid:N0
 → rva:00001000 ptr:02E10000
 → rva:00001008 ptr:02E10169
 → rva:00001000 ptr:02E10231
 → rva:00001000 ptr:02E1042C
 → rva:00001010 ptr:02E104C2
 → rva:00001014 ptr:02E10570
 → rva:00001018 ptr:02E106D0
 → rva:0000101C ptr:02E107E0

Hasta el final.

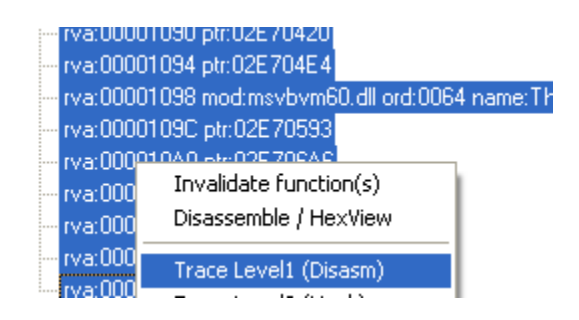

Y Luego miramos como quedó  $\rightarrow$ 

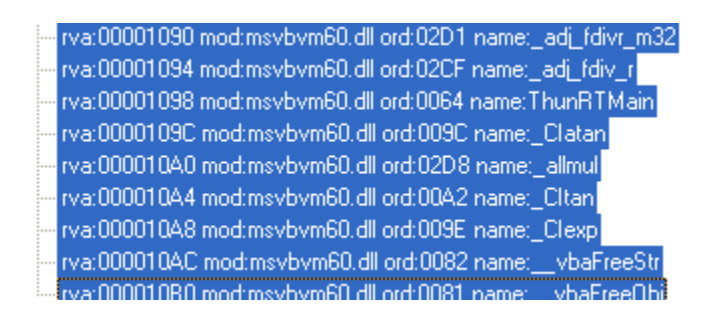

Jeje, muchos mas ponito no? ;)

Miramos el Log.

Current imports: 0 (decimal:0) valid module(s) 2D (decimal:45) imported function(s). (2 (decimal:2) unresolved pointer(s)) (added: -2A (decimal:-42))

Uuu.... Dos entradas sin resolver.

Subiendo...

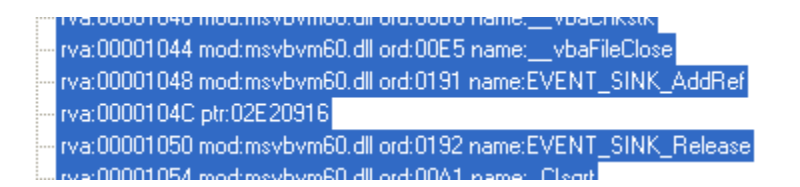

Hay 1 una entrada ahí, seguimos para arriba...

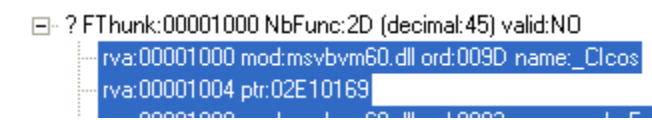

2 entradas por resolver.

La primera  $\rightarrow$  RVA = 1004 y la VA 401004

| Address Hex dump |   |      | Disassembly |     |       |     |              |
|------------------|---|------|-------------|-----|-------|-----|--------------|
| 0040113A         | - | FF25 | 04104000    | JMP | DWORD | PTR | DS: [401004] |
| 00401140         | - | FF25 | 90104000    | JMP | DWORD | PTR | DS: [40109C] |

FOLLOW.

| Address  | Hex dump | Disassembly |
|----------|----------|-------------|
| 02E10169 | FB       | STI         |
| 02E1016A | 60       | PUSHAD      |

Se acuerdan? El byte 0xFB, si lo miro en el log que guardé... por que lo guardaron no?

**\$RESULT\_2:** \_adj\_fptan

Val: 00000FB

Y lo corregimos todo en el ImportRec, hacemos doble clic a la entrada mala.

| IMPORT EDITOR                                                                                                    | ×     |
|----------------------------------------------------------------------------------------------------|-------|
| Module                                                                                                    |       |
| msvbvm60.dll                                                                                                    | -     |
| Function                                                                                                    |       |
| ord:02D1 name:_adj_fdivr_m32         ord:02D2 name:_adj_fdivr_m32i         ord:02D3 name:_adj_fdivr_m64         ord:02D4 name:_adj_fpatan         ord:02D5 name:_adj_fprem         ord:02D6 name:_adj_fprem1         ord:02D7 name:_adj_fptan         ord:02D8 name:_adj_fptan         ord:02D8 name:_adj_fptan         ord:02D8 name:_adj_fptan         ord:02D8 name:_ord:02D8 name:         ord:02D8 name:         ord:02D8 name:         ord:02D8 name:         ord:02D8 name:         ord:02D8 name:         ord:02D8 name: |       |
| ord:U2DC name:<br>ord:02DD name:                                                                                                    | ~     |
| Name adi_fptan                                                                                                    |       |
| RVA<br>00001004 OK C                                                                                                    | ancel |

Y clic al botón "OK".

⇒ ? FThunk:00001000 NbFunc:2D (decimal:45) valid:N0
 → rva:00001000 mod:msvbvm60.dll ord:009D name:\_Clcos
 → rva:00001004 mod:msvbvm60.dll ord:02D7 name:\_adj\_fptan

Listo! Queda la última  $\rightarrow$  RVA = 0x104C VA= 40104C

| Address  | Hex dump        | Disassembly               |  |  |  |  |
|----------|-----------------|---------------------------|--|--|--|--|
| 00401128 | - FF25 4C104000 | JMP DWORD PTR DS:[40104C] |  |  |  |  |
| 0040112E | - FF25 64104000 | JMP DWORD PTR DS:[401064] |  |  |  |  |
| 00401134 | - FF25 18104000 | JMP DWORD PTR DS:[401018] |  |  |  |  |
| 00401134 | - FF25 04104000 | .MP DWORD PTR DS:[401004] |  |  |  |  |

FOLLOW.

| Address  | Hex dump               | Disassembly  |
|----------|------------------------|--------------|
| 02E20916 | FC 🛃                   | CLD          |
| 02E20917 | 60                     | PUSHAD       |
| 02E20918 | E9 0F000000<br>2050 01 | CMP 62E2092C |

Y ese valor es de la API...

#### \$RESULT\_2: \_adj\_fpatan

#### Val: 00000FC

Hacemos el mismo procedimiento al anterior, y lo agregamos en el ImportRec.

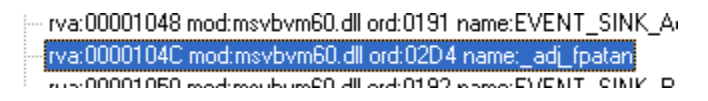

Listo entrada buena!

Current imports: 1 (decimal:1) valid module(s) (added: +1 (decimal:+1)) 2D (decimal:45) imported function(s). (0 (decimal:0) unresolved pointer(s)) (added: -1 (decimal:-1)) Congratulations! There is no more invalid pointer, now the guestion is: Will it work? :-)

Ahí el log nos dice que todo está de poca 😊

Yo voy a adjuntar el Log del ImportRec, por si las caiguas y ya ustedes sólo le queda modificar el path.

## Fixiando

Fixiamos nuestro DUMP, lo saco fuera del directorio para que no tome su DLL modificada.

Doble Clic y... tan tan, ni que cosas ahí está el screenshot  $\rightarrow$ 

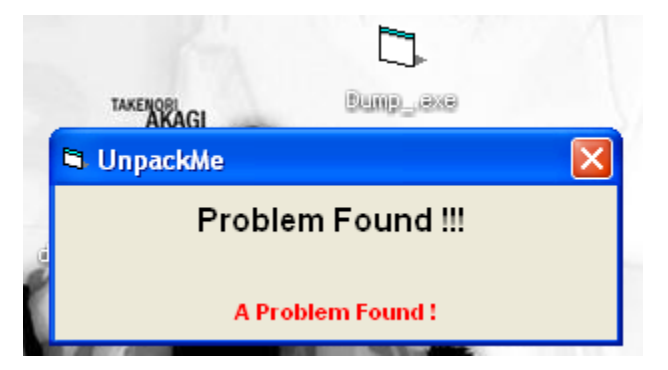

Unpack resuelto, miremos el peso del Unpacked.

|                  | Dumpexe                   |
|------------------|---------------------------|
| Tipo de archivo: | Aplicación                |
| Descripción:     | Dump_                     |
| Ubicación:       | C:\Documents and Setting: |
| Tamaño:          | 2.04 MB (2,142,208 bytes) |
| Tamaño en disco: | 2.04 MB (2,142,208 bytes) |

Vaya! Muy pesado, ahora miremos el Packed.

|                  | Test6.exe                 |
|------------------|---------------------------|
| Tipo de archivo: | Aplicación                |
| Descripción:     | Test6                     |
| Ubicación:       | C:\Documents and Setting: |
| Tamaño:          | 1.03 MB (1,089,536 bytes) |
| Tamaño en disco: | 1.03 MB (1,089,536 bytes) |

Cómo que muy pesado no?, pues agradecimientos a mi amigo Eddy, por el tip de sacarles las secciones que no usa.

Para eso abrimos el SirPE.

| 🕅 PE   | PE Editor - Dump_,exe - [PE-32] |          |          |          |          |          |          |               |            |          |  |  |
|--------|---------------------------------|----------|----------|----------|----------|----------|----------|---------------|------------|----------|--|--|
| Option | Dptions Data Header             |          |          |          |          |          |          |               |            |          |  |  |
|        |                                 |          |          |          |          |          |          |               |            |          |  |  |
| [      | Section Name                    | RVA      | VSize    | ROffset  | RSize    | P. Reloc | N. Reloc | P. LineNumber | N. LineNum | Flags    |  |  |
|        |                                 | 00001000 | 0001F000 | 00001000 | 0001F000 | 00000000 | 0000     | 00000000      | 0000       | E0000040 |  |  |
|        | .rsrc                           | 00020000 | 000008C4 | 00020000 | 000008C4 | 00000000 | 0000     | 00000000      | 0000       | C0000040 |  |  |
|        | .idata                          | 00021000 | 00001000 | 00021000 | 00001000 | 00000000 | 0000     | 00000000      | 0000       | C0000040 |  |  |
|        |                                 | 00022000 | 00101000 | 00022000 | 00101000 | 00000000 | 0000     | 00000000      | 0000       | E0000040 |  |  |
|        | egemswqn                        | 00123000 | 000C7000 | 00123000 | 000C7000 | 00000000 | 0000     | 00000000      | 0000       | E0000040 |  |  |
|        | lvwkkgji                        | 001EA000 | 00001000 | 001EA000 | 00001000 | 00000000 | 0000     | 00000000      | 0000       | E0000040 |  |  |
|        | .lol0                           | 001EB000 | 000090E0 | 001EB000 | 000090E0 | 00000000 | 0000     | 00000000      | 0000       | 60000060 |  |  |
|        | .lol1                           | 001F5000 | 0001471F | 001F5000 | 0001471F | 00000000 | 0000     | 00000000      | 0000       | E2000020 |  |  |
|        | .mackt                          | 0020A000 | 00001000 | 0020A000 | 00001000 | 00000000 | 0000     | 0000000       | 0000       | E0000060 |  |  |

Tenemos los siguientes, y debemos borrar las secciones dando clic al botón "*Remove Section*" y luego al botón "*Align All to Virtual*", para que quede así  $\rightarrow$ 

| Section Name | RVA      | VSize    | ROffset  | RSize    | P. Reloc | N. Reloc | P. LineNumber | N. LineNum | Flags    |
|--------------|----------|----------|----------|----------|----------|----------|---------------|------------|----------|
| .Nox         | 00001000 | 0001F000 | 00001000 | 0001F000 | 00000000 | 0000     | 00000000      | 0000       | E0000040 |
| .ISIC        | 00020000 | 00001000 | 00020000 | 00001000 | 00000000 | 0000     | 00000000      | 0000       | C0000040 |
| .mackt       | 0020A000 | 00001000 | 0020A000 | 00001000 | 00000000 | 0000     | 00000000      | 0000       | E0000060 |

Recordemos que este packer usa la TLS Table para comenzar a desempacar.

|          |         |          | Stablish    |  |
|----------|---------|----------|-------------|--|
| TIsTable | 0000000 | 00000000 | Set to Zero |  |
|          |         |          | SectoZeio   |  |

Clic a la Tls Table –el ítem- y luego nos dirigimos a la parte inferior del SirPE, cliqueamos el botón "Set to Zero", y luego al botón "Stablish", para finalmente guardar los cambios.

Hacemos clic derecho al proggie para ver si en algo a cambiado el peso.

|                  | Dumpexe                   |
|------------------|---------------------------|
| Tipo de archivo: | Aplicación                |
| Descripción:     | Dump_                     |
| Ubicación:       | C:\Documents and Setting: |
| Tamaño:          | 2.04 MB (2,142,208 bytes) |
| Tamaño en disco: | 2.04 MB (2,142,208 bytes) |

No nada, y claro falta hacerle un ReBuild, abrimos el LordPE, elegimos el proggie unpacked, y le damos con todo jeje.

| [ Rebuild Status ]                                                                                          |    |
|----------------------------------------------------------------------------------------------------|----|
| Starting to rebuild Dumpexe<br>Filesize: 20B000h                                                            | OK |
| Dumpfixdone<br>Realigningdone<br>Current filesize: 1FB0Ah<br>File minimized to: 6%<br>Validate PE imagedone |    |
| New filesize: 1FBQAh<br>File minimized to: 6%<br>Rebuilding finished.                                       | ٢  |

Ejecutamos!

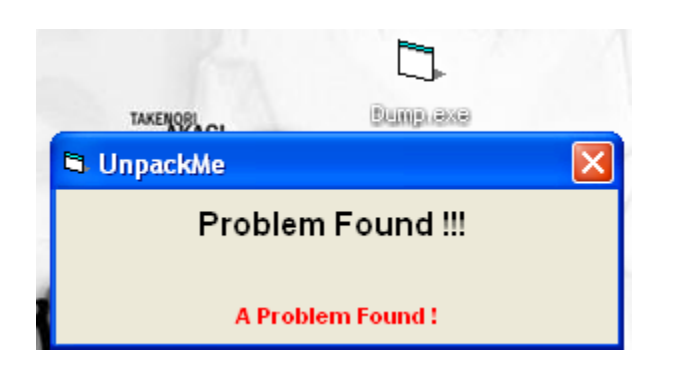

Sin ningún problema.

Clic derecho para mirar el peso del Unpacked!

|                  | Dump.exe               |
|------------------|------------------------|
| Tipo de archivo: | Aplicación             |
| Descripción:     | Dump                   |
| Ubicación:       | C:\Documents and Setti |
| Tamaño:          | 127 KB (130,314 bytes) |
| Tamaño en disco: | 128 KB (131,072 bytes) |

Je! disminuyó inmensamente.

### Adjunto en la descarga:

Modifica - Head of the Functions.txt (Script que modifica a la MSVBVM60.DLL).

Log - ImportRec.txt (Log de todas las APIS de este proggie sólo basta con cambiar el path y darle al botón Load Tree, y se evitan el laburo en el IR).

FunVal.txt (El Log que guardamos de la DLL MSVBVM60.DLL)

MSVBVM60\_MODIFICADA.DLL (Bueno ya saben x).

Test6.exe (Proggie enpaquetado)

Unpacked + Fixed.exe (reparado, sin basura, y menos peso ©).

Y este Tute!.

Hay muchas cosas más que debería agregar y otras que estoy pasando por alto de seguro, pero bueno, creo que con lo explicado se cumple el objetivo, espero que le haya gustado el ortodoxo y humilde Unpacking!

Gracias por la lectura!

28 de Enero del 2012. Nox.